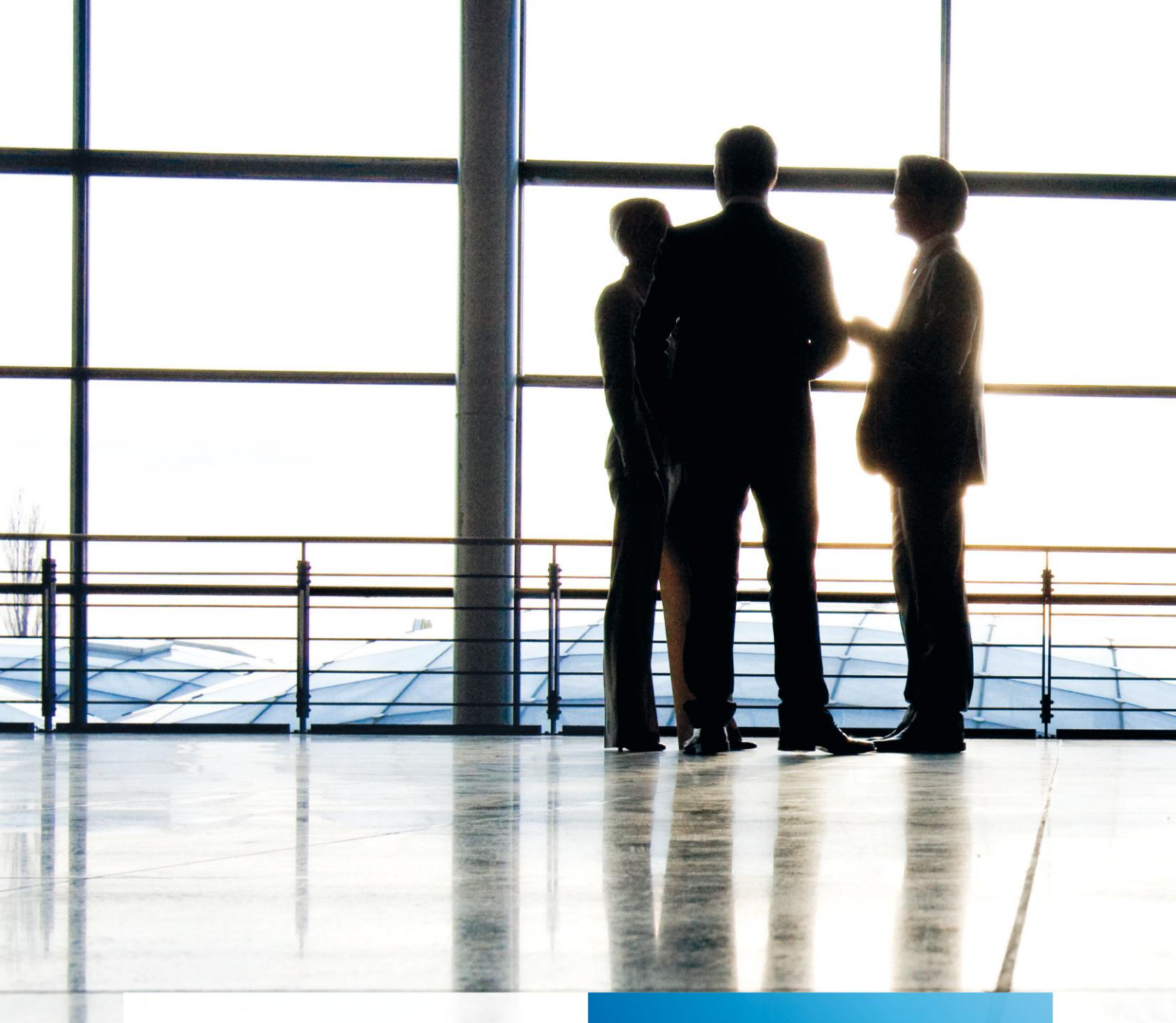

Aktenlösung | Automatischer Rewe-Import

Organisatorische und fachliche Erläuterungen

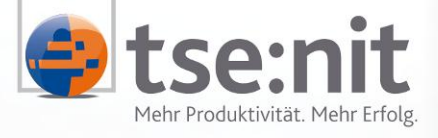

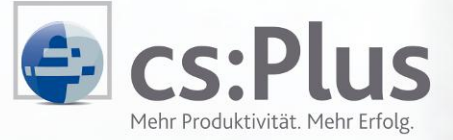

Wolters Kluwer | Software+Services

Maximizing Value for Customers

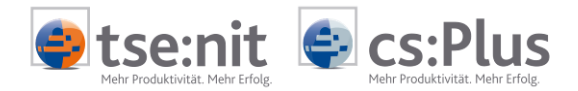

# Inhalt

| Installation der Funktion                              | 3                                                                                                    |
|--------------------------------------------------------|----------------------------------------------------------------------------------------------------|
| Konfigurieren automatischer Aufträge                   | 4                                                                                                    |
| Übersicht über die Aufträge                            | 4                                                                                                    |
| Symbolleiste                                           | 5                                                                                                    |
| Kontextmenü                                            | 6                                                                                                    |
| Allgemeine Angaben eines Auftrages                     | 6                                                                                                    |
| Zeitplantypen                                          | 9                                                                                                    |
| Kopieren von Zeitplänen auf andere Aufträge            | 11                                                                                                    |
| tse:nit / cs:Plus JobAgent                             | 12                                                                                                    |
| Starten des tse:nit / cs:Plus JobAgent                 | 12                                                                                                    |
| Überprüfung des Auftrags                               |                                                                                                    |
| Programm zur Konfiguration von automatischen Aufträgen | 14                                                                                                    |
| Auftrag-Logfiles                                       | 16                                                                                                    |
| tse:nit / cs:Plus JobAgent Logfiles                    | 16                                                                                                    |
| Besonderheiten                                         | 17                                                                                                    |
| Namenskonventionen für Importdateien                   | 17                                                                                                    |
| Löschfunktion beim Import von Buchungen                | 17                                                                                                    |
|                                                        | Installation der Funktion<br>Konfigurieren automatischer Aufträge<br>Übersicht über die Aufträge<br>Symbolleiste<br>Kontextmenü<br>Allgemeine Angaben eines Auftrages<br>Zeitplantypen<br>Kopieren von Zeitplänen auf andere Aufträge<br>tse:nit / cs:Plus JobAgent<br>Starten des tse:nit / cs:Plus JobAgent<br>Überprüfung des Auftrags<br>Programm zur Konfiguration von automatischen Aufträgen<br>Auftrag-Logfiles<br>tse:nit / cs:Plus JobAgent Logfiles<br>Besonderheiten<br>Namenskonventionen für Importdateien<br>Löschfunktion beim Import von Buchungen |

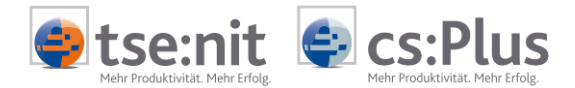

## 1 Installation der Funktion

Für die automatische Ausführung von Aufträgen sind drei Programmdateien im Bin-Verzeichnis erforderlich:

#### SBSrJobAgent.exe

Wird als Dienst installiert. Prüft, ob Aufträge vorliegen, und führt diese gemäß den hinterlegten Zeitplänen aus.

#### SBSJobAgent.exe

Steuert aus dem Infobereich der Taskleiste den Dienst SBSrJobAgent.exe

#### SBSyAdminJobs.exe

Verwaltet die Aufträge, welche in tse:nit/cs:Plus automatisiert werden können. Aktuell können folgende Aufträge automatisiert werden:

- Import Kunden
- Import Lieferanten
- Import Buchungen
- Übernahme Scan-Dokumente<sup>1)</sup>
- Verschlagwortung Belege<sup>1)</sup>

<sup>1)</sup> Zur Zeit nicht verfügbar (SBS-Funktion)

Die Dateien werden im BIN-Verzeichnis der tse:nit-/cs:Plus-Client-Installation erwartet.

SBSrJobAgent.exe muss als Dienst registriert werden. Führen Sie hierzu die Datei AUTOIMPORTINSTALLIEREN.BAT aus. Die erfolgreiche Installation wird durch eine entsprechende Meldung bestätigt.

Eine detaillierte Technische Dokumentation befindet sich im Dokument Automatischer Rewe-Import - Technische Beschreibung

Durch Ausführen der SBSyAdminJobs.exe können Sie die Konfiguration automatischer Aufträge starten.

Nachfolgend sind die Anlage von Aufträgen und das Einrichten des tse:nit-/cs:Plus-JobAgent beschrieben.

Die Bildschirmdarstellungen stammen aus dem Programm cs:Plus und gelten analog für tse:nit.

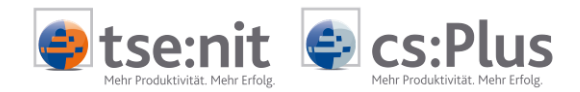

# 2 Konfigurieren automatischer Aufträge

## 2.1 Übersicht über die Aufträge

Nach dem Start des Programms sehen Sie eine Übersicht über die bereits definierten Aufträge. Das Fenster kann in der Größe beliebig verändert oder im Vollbildmodus angezeigt werden. Die Anzeige kann nach jeder Spalte sortiert werden. In der Zeile über der Spalte kann ein Filter eingetragen werden. So können z.B. nur die gewünschten Aufträge angezeigt werden. In der Statuszeile unter der Symbolleiste sind Informationen zu der aktuellen Anzeige eingeblendet.

| 👩 cs:Plus Konfiguratio | 😜 cs:Plus Konfiguration automatischer Aufträge |                    |           |                           |              |                                                              |
|------------------------|------------------------------------------------|--------------------|-----------|---------------------------|--------------|--------------------------------------------------------------|
| 🗋 🚅 🗙 🖻 🛍              | 🗋 😂 🗙 📭 🍓 📓 🕭 🔹 🏔 💐 🔠 🕶 🖘 🔆                    |                    |           |                           |              |                                                              |
| cs:Plus Konfiguration  | automatischer Aufträge (4                      | von 4 Datensätzen; | 7 von 8 9 | Spalten angezeigt) - Mita | arbeiter: Li | zenznehmer - Ansicht: <aktuell></aktuell>                    |
| Y                      |                                                |                    |           |                           |              |                                                              |
| Name                   | Beschreibung                                   | Datenart           | Aktiviert | Letzter Ausführungstermin | letzter A    | Ausführungstermin                                            |
| Alle Mandanten         | Buchungen alle Mandanten                       | Import Buchungen   | Ja        | 20.06.2011 16:20:00       | erfolgreich  | Jeden 1. Tag alle 5 Minute(n) zwischen 16:00:00 und 16:30:00 |
| Kunden_100             | Kundenstammdaten                               | Import Kunden      | Ja        | 20.06.2011 16:18:00       | erfolgreich  | Starten am 20.06.2011 um 16:18:00                            |
| Lieferanten 101        | Lieferantenstammdaten                          | Import Lieferanten | Ja        | 20.06.2011 16:18:00       | erfolgreich  | Starten am 20.06.2011 um 16:18:00                            |
| Buchungen_101          | Buchungen                                      | Import Buchungen   | Nein      | 17.06.2011 11:37:00       | keine M      | Kein Termin (Job inaktiv)                                    |
|                        |                                                |                    |           |                           |              |                                                              |
|                        |                                                |                    |           |                           |              | Schließen                                                    |

Abbildung 1: Übersicht über die bereits definierten Aufträge

Es sind folgende Eigenschaften zu sehen:

| Name                      | Name des Auftrags                                                       |
|---------------------------|-------------------------------------------------------------------------|
| Beschreibung              | Beschreibung des Auftrags                                               |
| Datenart                  | Momentan Lieferanten, Kunden, Buchungen, Scan-Dokumente                 |
|                           | übernehmen, Verschlagwortung Belege                                     |
| Aktiviert                 | Ist der Auftrag aktiviert (Ja/Nein)                                     |
| Letzter Ausführungstermin | Zeitpunkt der letzten Ausführung                                        |
| Letzter Ausführungsstatus | Status der letzten Ausführung                                           |
| Ausführungstermin         | Zeitpunkt der nächsten Ausführung                                       |
| Mandant/Kanzlei           | Für welche(n) Mandanten/Kanzleien werden die Aufträge ausgeführt?       |
|                           | (Name des Mandanten, der Kanzlei); die Auftragsarten AUFTRÄGE FÜR SCAN- |
|                           | DOKUMENTE ÜBERNEHMEN bzw. VERSCHLAGWORTUNG BELEGE können für mehrere    |
|                           | Mandanten/Kanzleien eingerichtet werden. Hier beinhaltet die Spalte     |
|                           | einen entsprechenden Text.                                              |

Die Anzeige kann frei konfiguriert werden (Auswahl der Spalten, Reihenfolge der Spalten, Spaltenbezeichnung usw.). Eine detaillierte Beschreibung der Möglichkeiten zur Konfiguration kann aus dem Dialog zur Einstellung der Optionen aufgerufen werden.

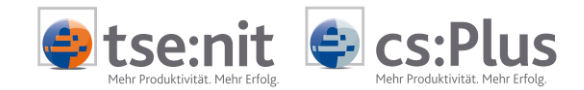

### 2.1.1 Symbolleiste

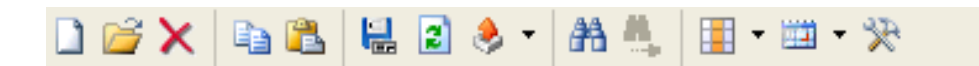

#### Beschreibung der Schaltflächen:

|            | Funktion                   |                                                                                                    | Kontext-<br>menü |
|------------|----------------------------|----------------------------------------------------------------------------------------------------|------------------|
|            | Neu                        | Anlegen eines neuen Auftrages                                                                                                    | Ja               |
| 2          | Bearbeiten                 | Einen bestehenden Auftrag bearbeiten                                                                                                    | Ja               |
| ×          | Löschen                    | Einen bestehenden Auftrag löschen                                                                                                    | Ja               |
| æ          | Kopieren                   | Einen Auftrag kopieren                                                                                                    | Ja               |
| <b>E</b>   | Einfügen                   | Einen zuvor kopierten Auftrag einfügen                                                                                                    | Ja               |
|            | Aktuelle Ansicht speichern | Aktuelle Ansicht speichern, um diese<br>später zu verwenden                                                                                                    | Nein             |
| 2          | Aktualisieren der Anzeige  | Die Anzeige aktualisieren                                                                                                    | Ja               |
| *          | Senden an                  | <ul> <li>Senden der Daten an:</li> <li>Seitenansicht (Arbeitsansicht)<br/>zum Drucken</li> <li>Aktuellen Zellwert in die<br/>Zwischenablage</li> <li>Aktuelle Zeile(n) in die<br/>Zwischenablage</li> <li>Excel-Export</li> <li>HTML-Export</li> <li>CSV-Datei</li> </ul> | Ja               |
| <i>8</i> 4 | Anzeigen des Suchdialogs   | Anzeigen des Suchdialogs zum Suchen<br>innerhalb der Anzeige                                                                                                    | Ja               |
| <u>88</u>  | Weitersuchen               | Der im Suchdialog eingegebene Suchbegriff wird weitergesucht.                                                                                                    | Ja               |
| -          | Konfiguration der Spalten  | Konfiguration der Spalten<br>(ein-/ausblenden, umbennen, verschieben)                                                                                                    | Nein             |
| •          | Ansichten verwalten        | Verwalten der Ansichten für die<br>Darstellung (wenn z.B. die Spalten<br>aus-/eingeblendet bzw. umbenannt<br>wurden, kann dies gespeichert werden und<br>später wieder für die Darstellung<br>verwendet werden)                                                           | Nein             |
| *          | Optionen                   | Anzeige und Einstellung diverser Optionen<br>für die Darstellung                                                                                                    | Nein             |

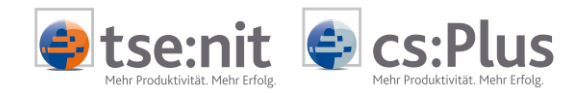

### 2.1.2 Kontextmenü

Beschreibung der Menüpunkte, die nicht in der Symbolleiste enthalten sind:

|         | Neu<br>Bearbeiten<br>Löschen                         |   | Deaktivieren/Aktivieren | Aktiviert bzw. deaktiviert die<br>ausgewählten Aufträge in Abhängigkeit<br>vom aktuellen Status (aktiv -> deaktiv;<br>deaktiv -> aktiv). Es können mehrere<br>Aufträge ausgewählt werden. |
|---------|------------------------------------------------------|---|-------------------------|----------------------------------------------------------------------------------------------------|
| 2       | Einfuegen                                            |   | Auftragsverlauf         | Anzeige des Auftragsverlaufes des aktuell ausgewählten Auftrages.                                                                                                    |
|         | Deaktivieren/Aktivieren<br>Auftragsverlauf           |   | Filter                  | Hier stehen zwei Untermenüpunkte zur<br>Auswahl:                                                                                                    |
|         | Eilter<br>A <u>u</u> srichtung                       | • |                         | - Übernahme des Wertes<br><inhalt aktuellen="" der="" zelle=""><br/>in den Filter</inhalt>                                                                                                |
| 2       | <u>A</u> ktualisieren                                |   |                         | - Gesamten Filter löschen                                                                                                    |
| *<br>#1 | Senden an<br>E-Mail senden<br>Suchen<br>Weitersuchen | • | Ausrichtung             | Hier kann die Ausrichtung der<br>ausgewählten Zelle geändert werden.<br>Folgende Auswahlmöglichkeiten<br>bestehen:                                                                        |
|         |                                                      |   |                         | <ul> <li>Linksbündig</li> <li>Zentriert</li> <li>Rechtsbündig</li> </ul>                                                                                                    |

# 2.2 Allgemeine Angaben eines Auftrages

| Name                  | Kunden                               | Aktiviert           |          |
|-----------------------|--------------------------------------|---------------------|----------|
| Auftragsart           | Import Kunden                        | Erstellt            |          |
| Beschreibung          | Import Kundendaten                   |                     | <u> </u> |
|                       |                                      |                     | -        |
| Mandant               | 999 Musterfirma                      |                     | <br>     |
| Importdaten           | C:\Programme\ADDISON\csPlus\MetaFile |                     |          |
| Backup                | C:\Programme\ADDISON\csPlus\MetaFile | \autoimport_success |          |
| Logfiles              | C:\Programme\ADDISON\csPlus\MetaFile | \autoimport_error   |          |
| vereinfachtes Lonfile | Г                                    |                     |          |

Abbildung 2: Neuer Auftrag, Karte ALLGEMEIN

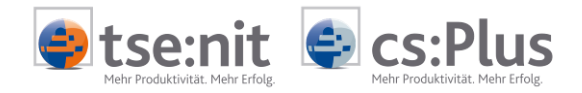

| Bezeichnung               | Inhalt                             | Erläuterung Pflich                |    |  |
|---------------------------|------------------------------------|-----------------------------------|----|--|
| Name                      | Name des Auftrages                 | Frei definierbar                  | Х  |  |
| Daten                     | Welche Daten werden mit dem        | Kunden                            | Х  |  |
|                           | Auftrag verarbeitet?               | Lieferanten                       |    |  |
|                           |                                    | Buchungen                         |    |  |
|                           |                                    | Scan-Dokumente übernehmen''       |    |  |
|                           |                                    | Verschlagwortung Belege'          |    |  |
| Aktiviert                 | Kennzeichnung, ob der Auftrag      | Ja/Nein                           |    |  |
| <b>F</b>                  | aktiv ist                          |                                   |    |  |
| Erstellt                  | Datum/Uhrzeit der Erstellung       | Nur Anzeige                       |    |  |
| Beschreibung              | Beschreibung zu dem Auftrag        | Frei definierbar                  | N/ |  |
| Mandant                   | Mandant/Kanzlei, für den/die der   | Nummer des Mandanten, der         | Х  |  |
|                           | Auftrag erfolgt.                   | Kanzlei bzw. keine Eingabe,       |    |  |
|                           | Bei den Auftragsarten SCAN-        | wenn die Auswant ALLE             |    |  |
|                           | DOKUMENTE UBERNEHMEN UND           | MANDANTEN, ALLE KANZLEIEN ODER    |    |  |
|                           | VERSCHLAGWORTUNG BELEGE DESTENEN   | ALLE MANDANIEN/ KANZLEIEN EFTOIGT |    |  |
|                           | zusatzlich folgende                | ISC                               |    |  |
|                           | Auswahlthoglichkeiten 7.           |                                   |    |  |
|                           | - Alle Manuallen                   |                                   |    |  |
|                           | - Alle Mandanton /Kanzleien        |                                   |    |  |
| Importdaten               | Datenpfad in dem die Importdaten   | Die MTA-Dateien müssen den        | Y  |  |
| importuaten               | abgestellt sind                    | ausgewählten Datentyn             | ^  |  |
|                           |                                    | enthalten und auf den             |    |  |
|                           |                                    | Mandanten/die Kanzlei             |    |  |
|                           |                                    | verweisen (5.1.)                  |    |  |
| Backup                    | Datenpfad, in dem die Importdaten  | Wird kein Pfad für die Sicherung  |    |  |
| - action                  | nach dem Import gesichert werden   | angegeben, werden die Daten       |    |  |
|                           |                                    | nach erfolgreichem Import         |    |  |
|                           |                                    | gelöscht.                         |    |  |
| Logfiles                  | Datenpfad, in dem die Logfiles     | Bei Buchungen muss dieser Pfad    | Х  |  |
| 5                         | abgestellt werden (es handelt sich | nicht angegeben werden. Er ist    |    |  |
|                           | hierbei um die Standard-           | identisch mit dem Pfad der        |    |  |
|                           | protokollierung wie in             | Importdaten.                      |    |  |
|                           | tse:nit/cs:Plus)                   |                                   |    |  |
| Fehler-MTA                | Datenpfad, in dem die Fehler-MTA   | Eingabe erfolgt bei Buchungen     | Х  |  |
|                           | mit den Buchungen, die nicht       | anstatt des Datenpfades für       |    |  |
|                           | importiert werden können,          | LOGFILES                          |    |  |
|                           | abgestellt wird.                   |                                   |    |  |
|                           | Fehler-MTA C:\Programme\ADDISON    | VcsPlus\MetaFile\autoimport_error |    |  |
| Mitarbeiter <sup>1)</sup> | Mitarbeiter, mit dem die           | Eingabe bei Scan-Dokumente        | Х  |  |
|                           | Anmeldung am Archiv erfolgt        | ÜBERNEHMEN UND                    |    |  |
|                           |                                    | VERSCHLAGWORTUNG BELEGE           |    |  |
|                           | Mitarbeiter <                      | keine Auswahl>                    |    |  |
| Kennwort <sup>1)</sup>    | Kennwort, mit dem sich der         | Eingabe bei SCAN-DOKUMENTE        |    |  |
|                           | Mitarbeiter am Archivsystem        | ÜBERNEHMEN UND                    |    |  |
|                           | anmeldet                           | VERSCHLAGWORTUNG BELEGE           |    |  |
|                           | Kennwort                           |                                   |    |  |

<sup>1)</sup> Zur Zeit nicht verfügbar (SBS-Funktion)

Bei der Neuanlage eines Auftrages ist es erforderlich die Allgemeinen Angaben zu speichern (Betätigen der Schaltfläche ÜBERNEHMEN), bevor die Zeitpläne eingerichtet werden können.

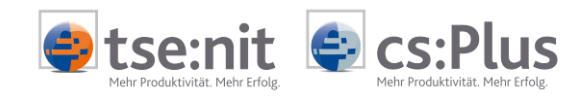

### Zeitpläne einrichten:

| 👩 Alle Man   | danten - Beai   | beiten         |               |                     |                    |                 | ×                |
|--------------|-----------------|----------------|---------------|---------------------|--------------------|-----------------|------------------|
| Allgemein    | Zeitpläne       |                |               |                     |                    |                 |                  |
| <b>A</b>     | Aktuelles Re    | chnerdatum: 21 | .06.2011 08:1 | 13:58               |                    |                 |                  |
|              | Name            | Aktiviert      |               |                     | Beschreibur        | ng              |                  |
| Zeitplan01   |                 | Ja             | Jeden 1. Ta   | g, alle 5 Minute(n) | zwischen 16:00:    | 00 und 16:30:00 |                  |
|              |                 |                |               |                     |                    |                 |                  |
|              |                 |                |               |                     |                    |                 |                  |
|              |                 |                |               |                     |                    |                 |                  |
|              |                 |                |               |                     |                    |                 |                  |
|              |                 |                |               |                     |                    |                 |                  |
|              |                 |                |               |                     |                    |                 |                  |
|              |                 |                |               |                     |                    |                 |                  |
|              |                 |                |               | <u>N</u> eu         | <u>B</u> earbeiten | <u>L</u> öschen | <u>K</u> opieren |
|              |                 |                |               |                     |                    |                 |                  |
|              |                 |                |               |                     |                    |                 |                  |
| l etzte Ände | rupa: 20.06.201 | 1 / Lizenznehm | er            |                     | 01/                |                 | 1 0 1            |
| Leizie Ande  | rung. 20.00.201 |                |               |                     |                    | Abbrechen       | Ubernehmen       |
| Abbildung    | 3: Zeitplän     | e              |               |                     |                    |                 |                  |

- Über die Schaltfläche NEU kann ein neuer Zeitplan eingerichtet werden.
- Über die Schaltfläche BEARBEITEN kann ein bestehender Zeitplan bearbeitet werden.
- Über die Schaltfläche LÖSCHEN kann ein bestehender Zeitplan gelöscht werden.
- Über die Schaltfäche KOPIEREN kann ein bestehender Zeitplan für andere Aufträge übernommen werden.

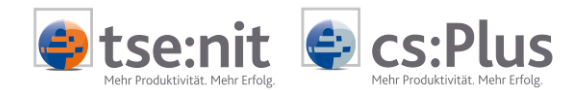

### 2.2.1 Zeitplantypen

| 🛃 Eigenschaften Zeitplan                                      | ×           |
|---------------------------------------------------------------|-------------|
| Name Zeitplan01                                               | 🔽 Aktiviert |
| Czeitplantyp                                                  |             |
| C Einmal Am (Datum) 20.06.2011 🔄 Uhr (Uhrzeit)                | 08:15:00    |
| <ul> <li>Wiederholt</li> </ul>                                |             |
| Jeden 1. Tag, alle 5 Minute(n) zwischen 16:00:00 und 16:30:00 |             |
|                                                               | Ändern      |
|                                                               | Andelfi     |
| OK                                                            | Abbrechen   |

Abbildung 4: Eigenschaften Zeitplan

Es gibt 2 unterschiedliche Typen von Zeitplänen:

- EINMAL (Datum und Uhrzeit auswählen)
- WIEDERHOLT

Wird der Typ WIEDERHOLT ausgewählt, sind über die Schaltfläche ÄNDERN... zusätzliche Angaben vorzunehmen:

| 💿 Zeitplan für wie  | derkehrende Aufträge be | arbeiten        | ×          |
|---------------------|-------------------------|-----------------|------------|
| Auftragsname: Zeitp | lan01                   |                 |            |
| Häufigkeit-         | - Täglich               |                 |            |
| Täglich             | Alle 1 💌 T.             | ag(e)           |            |
| C Wöchentlich       |                         |                 |            |
| C Monatlich         |                         |                 |            |
| Häufigkeit pro Tag  |                         |                 |            |
| C Einmalig um:      | 16:00:00                |                 |            |
| Jede:               | 5 Minute(n)             | ▼ Startet um    | 16:00:00   |
|                     |                         | Endet um        | 16:30:00   |
| - Dauer             |                         |                 |            |
| Anfangsdatum        | 20.06.2011              | C Enddatum:     | 21.06.2011 |
|                     |                         | 💿 Kein Enddatum |            |
|                     |                         | OK              | Abbrechen  |

Abbildung 5: Zeitplan für wiederkehrende Aufträge

#### Tägliche Wiederholung des Auftrages:

Für diese Wiederholungsart kann eingestellt werden, in welchem Intervall der Auftrag ausgeführt werden soll. Es kann zwischen 1 und 366 Tagen gewählt werden. 1 bedeutet hierbei täglich, 2 jeden 2. Tag usw.

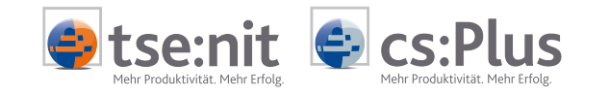

#### Wöchentliche Wiederholung des Auftrages:

| Häufigkeit                      | Wöchentlich              |  |
|---------------------------------|--------------------------|--|
| C Täglich                       | Alle 1 💌 Woche(n) am:    |  |
| <ul> <li>Wöchentlich</li> </ul> | 🗖 Mo 🔽 Di 🔽 Mi 🗖 Do 🗖 Fr |  |
| C Monatlich                     | 🗖 Sa 🥅 So                |  |

Abbildung 6: Wöchentliche Wiederholung des Auftrages

Für diese Wiederholungsart kann eingestellt werden, in welchem Intervall (jede Woche, jede 2. Woche, ...) und an welchem Wochentag der Auftrag ausgeführt werden soll.

#### Monatliche Wiederholung des Auftrages:

Für diese Wiederholungsart kann eingestellt werden, in welchem Intervall eines Monats der Auftrag ausgeführt werden soll.

Bei der folgenden Einstellung wird der Auftrag jeden Monat am 1. Tag des Monats ausgeführt. Im Feld TAG kann eine Auswahl zwischen 1 und 31 getroffen werden. Im Feld ALLE kann 1 bis 99 ausgewählt werden.

| Häufigkeit                    | Monatlich                           |
|-------------------------------|-------------------------------------|
| C Täglich                     | Tag alle 1 Monat(e)                 |
| C Wöchentlich                 | C Am 1. Sonntag 🔽 alle 1 🔽 Monat(e) |
| <ul> <li>Monatlich</li> </ul> |                                     |

Abbildung 7: Monatliche Wiederholung des Auftrages, Beispiel 1

Bei der folgenden Einstellung wird der Auftrag am 2. Montag alle 2 Monate ausgeführt. Im Feld AM kann 1., 2., 3. 4. letzter ausgewählt werden. Innerhalb dieser Auswahl kann ein bestimmter Wochentag (So., Mo., Di, usw.) oder TAG, WOCHENTAG (Mo. - Fr.) oder WOCHENENDTAG (Sa., So.) ausgewählt werden. Im Feld ALLE kann 1 bis 99 ausgewählt werden.

| Häufigkeit                    | Monatlich                                   |
|-------------------------------|---------------------------------------------|
| C Täglich                     | O Tag 1 💌 alle 1 💌 Monat(e)                 |
| C Wöchentlich                 | Am 2.      Montag      alle 2      Monat(e) |
| <ul> <li>Monatlich</li> </ul> |                                             |

Abbildung 8: Monatliche Wiederholung des Auftrages, Beispiel 2

Folgende zusätzliche Einstellungen sind noch möglich:

Häufigkeit pro Tag:

| – Häufigkeit pro Tag—            |                 |            |          |
|----------------------------------|-----------------|------------|----------|
| <ul> <li>Einmalig um:</li> </ul> | h6:00:00        |            |          |
| O Jede:                          | 5 🔽 Minute(n) 🔽 | Startet um | 16:00:00 |
|                                  |                 | Endet um   | 16:30:00 |
|                                  |                 |            |          |

Abbildung 9: Häufigkeit pro Tag

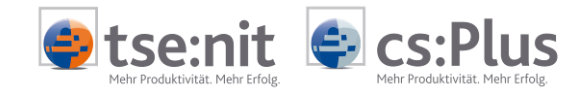

Wird EINMALIG UM ausgewählt, kann innerhalb des Tages eine Uhrzeit angegeben werden, zu welcher der Auftrag ausgeführt wird.

Wird JEDE ausgewählt, kann ein Wert zwischen 1 und 24 ausgewählt werden. Der Auftrag wird dann z.B. jede Stunde ausgeführt. Für diese Einstellung kann zusätzlich eine Uhrzeit für Start und Ende festgelegt werden. Der Auftrag wird innerhalb dieser Zeitspanne ausgeführt.

Dauer:

| Dauer                                 |            |               |            |
|---------------------------------------|------------|---------------|------------|
| Anfangsdatum                          | 20.06.2011 | 🔿 Enddatum:   | 21.06.2011 |
|                                       |            | Kein Enddatum |            |
| · · · · · · · · · · · · · · · · · · · |            |               |            |

Abbildung 10: Dauer

Beim ANFANGSDATUM wird festgelegt, ab welchem Tag der Auftrag zum ersten Mal ausgeführt wird. Wird die Option KEIN ENDDATUM gewählt, wird der Auftrag solange ausgeführt, wie er definiert ist. Wird ein Enddatum festgelegt, wird der Auftrag letztmalig an dem eingestellten Enddatum ausgeführt.

#### 2.2.2 Kopieren von Zeitplänen auf andere Aufträge

Durch Betätigen der Schaltfläche KOPIEREN ist es möglich, den aktuell ausgewählten Zeitplan auf andere Aufträge zu kopieren.

| -        | Auttrag         | Тур                | Mandant/Kanzlei |
|----------|-----------------|--------------------|-----------------|
| <u>×</u> | Kunden_100      | Import Kunden      | Mandant: 100    |
|          | Buchungen_101   | Import Buchungen   | Mandant: 101    |
| ×        | Lieferanten 101 | Import Lieferanten | Mandant: IUI    |
|          |                 |                    |                 |
| • 1      |                 |                    |                 |

Abbildung 11: Zeitplan kopieren

Es werden alle vorhandenen Aufträge angeboten. Zunächst sind alle ausgewählt. Vor Ausführung des Kopiervorgangs können noch Aufträge abgewählt werden. Als zusätzliche Option kann festgelegt werden, ob bestehende Zeitpläne überschrieben werden sollen. Wird diese Option nicht gesetzt, wird der ausgewählte Zeitplan nur zu Aufträgen hinzugefügt, welche noch keinen Zeitplan mit dieser Bezeichnung enthalten. Beim Kopiervorgang wird geprüft, ob der Zeitplan bereits vorhanden ist. Dies erfolgt über die Bezeichnung. Sie muss übereinstimmen. Groß-/Kleinschreibung wird berücksichtigt. Als Info wird nach dem Kopiervorgang angezeigt, welcher Zeitplan für wieviele

Aufträge kopiert wird.

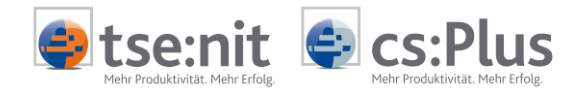

# 3 tse:nit / cs:Plus JobAgent

### 3.1 Starten des tse:nit / cs:Plus JobAgent

Der tse:nit/cs:Plus JobAgent ist ein Dienst, der es Ihnen ermöglicht, Aufträge zeitgesteuert auszuführen. Der gestartete JobAgent prüft ständig, ob ein Auftrag (z.B. Import von Kunden) ausgeführt werden muss.

Beim ersten Start des JobAgent über die Datei SBSRJOBAGENT.EXE wird dieser aufgerufen und ist im Infobereich (Systray) als Symbol sichtbar.

Symbol im Infobereich der Taskleiste:

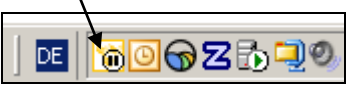

Abbildung 12: Infobereich der Taskleiste

Über das Kontextmenü (rechte Maustaste über dem Symbol im Infobereich der Taskleiste) stehen folgende Aktionen zur Verfügung:

cs:Plus JobAgent öffen cs:Plus JobAgent - Starten/Weiter cs:Plus JobAgent - Anhalten Beenden

Abbildung 13: Kontextmenü

| JobAgent öffnen           | Öffnet den Dialog zur Bearbeitung der             |
|---------------------------|---------------------------------------------------|
|                           | Einstellungen des JobAgent.                       |
| JobAgent - Starten/Weiter | Startet den JobAgent zur Überprüfung der          |
|                           | zeitgesteuerten Aufträge.                         |
| JobAgent - Anhalten       | Hält die Überprüfung der zeitgesteuerten Aufträge |
|                           | durch den JobAgent an.                            |
| Beenden                   | Beendet den JobAgent. Das Symbol in der           |
|                           | Taskleiste wird entfernt.                         |

Dialog JobAgent:

| 🔞 cs:Plus JobAgent                                                         |                                  | <u> </u> |  |  |  |  |
|----------------------------------------------------------------------------|----------------------------------|----------|--|--|--|--|
| Automatischer Import                                                       | Logfiles                         |          |  |  |  |  |
| Starten/Weiter                                                             | Import Logfiles                  |          |  |  |  |  |
| Anhalten                                                                   | <u>cs:Plus JobAgent Logfiles</u> |          |  |  |  |  |
| Cs:Plus JobAgent bei Betriebssystemstart automatisch starten Konfiguration |                                  |          |  |  |  |  |
| Abbildung 14: Dialog JobAgent                                              |                                  |          |  |  |  |  |

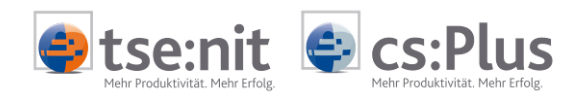

Folgende Möglichkeiten stehen Ihnen zur Verfügung:

| Bezeichnung                                             | Erläuterung                                                                                                    |
|---------------------------------------------------------|----------------------------------------------------------------------------------------------------|
|                                                         | Startet den JobAgent. Es wird geprüft, ob Jobs zur<br>Ausführung vorliegen.                                                                                                    |
|                                                         | Hält den JobAgent an. Es wird nicht mehr geprüft, ob<br>Aufträge zur Ausführung vorliegen.                                                                                                    |
| IMPORT LOGFILES                                         | Zeigt die Import Logfiles der ausgeführten Aufträge an<br>(wird nachfolgend beschrieben).                                                                                                    |
| JOBAGENT LOGFILES                                       | Zeigt die Logfiles des JobAgent an (wird nachfolgend beschrieben).                                                                                                    |
| KONFIGURATION                                           | Startet den Dialog zum "Konfigurieren eines automatischen Importvorgangs".                                                                                                    |
| JOBAGENT BEI BETRIEBSSYSTEMSTART<br>AUTOMATISCH STARTEN | Ist die Option gesetzt, wird der Dienst SBSrJobAgent.exe<br>nach dem Laden automatisch gestartet. Diese wird<br>empfohlen, weil nur dann überprüft werden kann, ob ein<br>Auftrag ausgeführt werden soll. Das Symbol im Systray<br>wird beim nächsten Start in jedem Fall aus dem Autostart<br>heraus neu gestartet. |

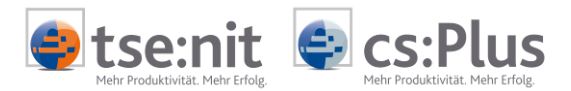

# 4 Überprüfung des Auftrags

### 4.1 Programm zur Konfiguration von automatischen Aufträgen

In der Spalte LETZTER AUSFÜHRUNGSTERMIN sehen Sie den Termin, zu dem der Auftrag das letzte Mal erfolgreich ausgeführt wurde. Über das Menu AKTION | VERLAUF ANZEIGEN sehen Sie zusätzliche Informationen, die zu diesem Auftrag protokolliert wurden.

| 😝 cs:Plus Konfiguration automatischer Aufträge                                                                                         |                          |                    |           |                         |                       |                                 |  |
|----------------------------------------------------------------------------------------------------|--------------------------|--------------------|-----------|-------------------------|-----------------------|---------------------------------|--|
| 🗋 🧀 🗙 🛯 🖦 🔛 🗟 🕭 • 🖪 🛝 📋 • 🕮 • 🔆                                                                                                    |                          |                    |           |                         |                       |                                 |  |
| cs:Plus Konfiguration automatischer Aufträge (5 von 5 Datensätzen; 7 von 8 Spalten angezeigt) 🚟 👘 👘 👘 📩 - Ansicht: <aktuell></aktuell> |                          |                    |           |                         |                       |                                 |  |
| 7                                                                                                    |                          |                    |           | Let                     | tzter Ausführungsterm | in                              |  |
| Name                                                                                                    | Beschreibung             | Datenart           | Aktiviert | Letzter Ausführungsterm | letzter Ausführung    | Ausführungstermin               |  |
| Alle Mandanten                                                                                                    | Buchungen alle Mandanten | Import Buchungen   | Ja        | 20.06.2011 16:20:00     | erfolgreich           | Jeden 1. Tag alle 5 Minute(n) z |  |
| Kunden_100                                                                                                    | Kundenstammdaten         | Import Kunden      | Ja        | 20.06.2011 16:18:00     | erfolgreich           | Starten am 20.06.2011 um 16:1 🧮 |  |
| Lieferanten 101                                                                                                    | Lieferantenstammdaten    | Import Lieferanten | Ja        | 20.06.2011 16:18:00     | erfolgreich           | Starten am 20.06.2011 um 16:1 💌 |  |
|                                                                                                    |                          |                    |           |                         |                       | Schließen                       |  |

#### Abbildung 15: Konfiguration automatischer Aufträge

| 🛃 Auftragsverlauf                                                                                                    |                                                                                              |                                                                                                    |                                                                                                    |                                                                                                    |  |  |  |  |
|----------------------------------------------------------------------------------------------------|----------------------------------------------------------------------------------------------|----------------------------------------------------------------------------------------------------|----------------------------------------------------------------------------------------------------|----------------------------------------------------------------------------------------------------|--|--|--|--|
| Auftragsname: Kunden_100                                                                                                    |                                                                                              |                                                                                                    |                                                                                                    |                                                                                                    |  |  |  |  |
| Ausführzeit<br>16.06.2011 14:18:00<br>16.06.2011 14:30:00<br>16.06.2011 14:35:00<br>16.06.2011 14:46:00<br>17.06.2011 10:24:00<br>20.06.2011 10:24:00<br>20.06.2011 16:18:00 | Status<br>keine MTA<br>erfolgreich<br>erfolgreich<br>erfolgreich<br>keine MTA<br>erfolgreich | Importdaten<br>C:\Programme\ADDISON\csPlus<br>C:\Programme\ADDISON\csPlus<br>C:\Programme\ADDISON\csPlus<br>C:\Programme\ADDISON\csPlus<br>C:\Programme\ADDISON\csPlus<br>C:\Programme\ADDISON\csPlus | Backup<br>C:\Programme\ADDISON\csPlus<br>C:\Programme\ADDISON\csPlus<br>C:\Programme\ADDISON\csPlus<br>C:\Programme\ADDISON\csPlus<br>C:\Programme\ADDISON\csPlus<br>C:\Programme\ADDISON\csPlus | Logfiles<br>C:\Programme\ADDISON\csPlus\MetaFile\a<br>C:\Programme\ADDISON\csPlus\MetaFile\a<br>C:\Programme\ADDISON\csPlus\MetaFile\a<br>C:\Programme\ADDISON\csPlus\MetaFile\a<br>C:\Programme\ADDISON\csPlus\MetaFile\a<br>C:\Programme\ADDISON\csPlus\MetaFile\a |  |  |  |  |
| Ausführungen: 7 Elemente (Zeitraum: 2 Woche(n), Typ: Alle) Verlauf löschen Filter Schließen                                                                                  |                                                                                              |                                                                                                    |                                                                                                    |                                                                                                    |  |  |  |  |

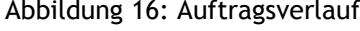

Über die Schaltfläche VERLAUF LÖSCHEN können Sie den Auftragsverlauf löschen.

Über die Schaltfläche FILTER können Sie die angezeigten Verlaufsdaten filtern.

| 😜 Filter aus | wählen      | ×  |
|--------------|-------------|----|
| Zeitraum     | 2 Voche(n)  | •  |
| Тур          | erfolgreich | •  |
|              | OK Abbreche | en |

Abbildung 17: Filter auswählen

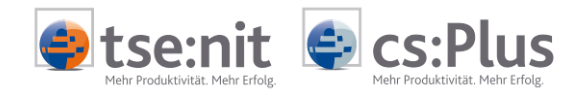

Durch Filtern der Daten ist es z.B. möglich, alle erfolgreichen Aufträge der letzten 2 Wochen anzuzeigen.

| Auftragsname: Kunden_100 |             |                             |                             |                                        |  |  |  |
|--------------------------|-------------|-----------------------------|-----------------------------|----------------------------------------|--|--|--|
| Ausführzeit              | Status      | Importdaten                 | Backup                      | Logfiles                               |  |  |  |
| 16.06.2011 14:30:00      | erfolgreich | C:\Programme\ADDISON\csPlus | C:\Programme\ADDISON\csPlus | C:\Programme\ADDISON\csPlus\MetaFile\a |  |  |  |
| 16.06.2011 14:35:00      | erfolgreich | C:\Programme\ADDISON\csPlus | C:\Programme\ADDISON\csPlus | C:\Programme\ADDISON\csPlus\MetaFile\a |  |  |  |
| 16.06.2011 14:46:00      | erfolgreich | C:\Programme\ADDISON\csPlus | C:\Programme\ADDISON\csPlus | C:\Programme\ADDISON\csPlus\MetaFile\a |  |  |  |
| 17.06.2011 10:24:00      | erfolgreich | C:\Programme\ADDISON\csPlus | C:\Programme\ADDISON\csPlus | C:\Programme\ADDISON\csPlus\MetaFile\a |  |  |  |
| 20.06.2011 16:18:00      | erfolgreich | C:\Programme\ADDISON\csPlus | C:\Programme\ADDISON\csPlus | C:\Programme\ADDISON\csPlus\MetaFile\a |  |  |  |

Abbildung 18: Beispiel: Anzeige nach Filter

Beim Import von Kunden- und Lieferantendaten wird eine Exceldatei, bei Buchungsdaten eine Log-Datei erstellt, welche den Import protokolliert. Diese Dateien finden Sie in dem Verzeichnis, welches Sie beim Einrichten des Auftrages festgelegt haben (bei Buchungen ist das Verzeichnis immer identisch mit dem Verzeichnis der Importdaten).

Durch Klicken auf einen Datensatz in der Spalte LOGFILES verändert sich der Inhalt in einen Link. Durch einen Doppelklick auf den Link öffnet sich ein neues Fenster, welches die entsprechenden Logfiles anzeigt:

| ¢ | Auftragsverlauf                                                                          |                                      |                     |                                 | ×                                                                                                    |
|---|------------------------------------------------------------------------------------------|--------------------------------------|---------------------|---------------------------------|----------------------------------------------------------------------------------------------------|
| A | 😝 Import Kunden - Logfiles                                                               |                                      |                     | ×                               |                                                                                                    |
|   | Adresse C:\Programme\ADDISON\csPlus\MetaFile\a<br>Name<br>Kunden_100_20062011_161804.xls | autoimport_error<br>Größe  <br>593KB | Geändert 20.06.2011 | Erstellt<br>20.06.2011 16:18:04 | Logfiles<br>mme\ADDISON\csPlus\MetaFile\a<br>nme\ADDISON\csPlus\MetaFile\a<br>nme\ADDISON\csPlus\MetaFile\a<br>nme\ADDISON\csPlus\MetaFile\a |
| , | 1 Logfile gefunden                                                                       | Explore                              | er Öffnen           | Schließen                       | Filter Schließen                                                                                                    |

Abbildung 19: Anzeige der Logfiles

Durch Doppelklick auf einen Datensatz oder durch Auswählen der Schaltfläche ÖFFNEN wird die Protokolldatei angezeigt. Durch Betätigen der Schaltfläche EXPLORER wird in den Ordner verzweigt, in dem die Protokolldateien stehen.

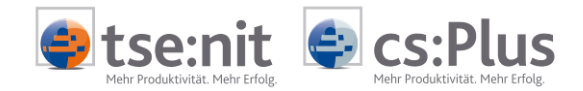

## 4.2 Auftrag-Logfiles

Die Auftrag-Logfiles werden im tse:nit-/cs:Plus-Installationsordner unter dem Verzeichnis \ tse:nit \LogFile\JobAgent\ bzw. \ cs:Plus \LogFile\JobAgent\ abgestellt. In dem Logfile werden die einzelnen Schritte des Auftrages protokolliert.

Sie erreichen dieses Verzeichnis bequem durch einen Klick auf den Link IMPORT LOGFILES.

| 🔞 cs:Plus JobAgent                                                 |                                  |               |
|--------------------------------------------------------------------|----------------------------------|---------------|
| Automatischer Import                                               | Logfiles                         |               |
| Starten/Weiter                                                     | Import Logfiles                  |               |
| Anhalten                                                           | <u>cs:Plus JobAgent Logfiles</u> |               |
| ☑ cs:Plus JobAgent bei Betriebssystemstart automatisch startenKonf |                                  | Konfiguration |

Abbildung 20: Link zu den IMPORT LOGFILES

Der Name der Log-Datei ist wie folgt aufgebaut:

ImportLog\_TTMMJJJJ\_HHMMSS.txt

Falls mehrere Aufträge gleichzeitig (Tag und Uhrzeit) stattfanden, wird die Datei entsprechend um ein "\_" erweitert.

Das Logfile beinhaltet folgende Informationen:

- Auftrag gestartet um:
- Auflistung der importierten Dateien und dazugehörigen Fehlerdateien
- Auftrag beendet um:
- Mandant:
- Pfad: (Eingestellter Pfad der zu importierenden MTA-Dateien)
- Backup (Falls eingestellt wurde: Wohin wurden importierte MTA-Dateien verschoben?)
- Datenart: (Buchungen/Kunden/Lieferanten)

Beim Auftrag aufgetretene Fehler werden hier zusätzlich protokolliert.

## 4.3 tse:nit / cs:Plus JobAgent Logfiles

Über einen Klick auf den Link TSE:NIT JOBAGENT LOGFILES bzw. CS:PLUS JOBAGENT LOGFILES erreichen Sie das Verzeichnis, in welchem der JobAgent nach jedem Laden beim ersten Start (immer nach Starten des Dienstes SBSrJobAgent.exe) ein Logfile anlegt.

Folgende Aktionen werden dabei protokolliert:

- jeder Start und jedes Beenden des JobAgent mit genauem Zeitpunkt
- jeder ausgeführte Auftrag mit genauen Zeitpunkt
- jeder Fehler mit genauem Zeitpunkt

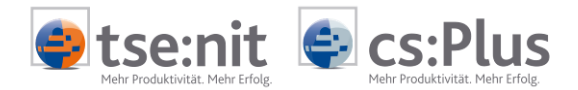

## 5 Besonderheiten

### 5.1 Namenskonventionen für Importdateien

Damit Importdateien einem Mandanten bzw. einer Kanzlei zugeordnet werden können, muss die Mandantennummer bzw. die Kanzleinummer im Dateinamen enthalten sein. Bei Importdateien für Kanzleien ist der Kanzleinummer ein "K" voranzustellen.

#### Beispiel einer Importdatei für Buchungen für Mandant 999: Buchungen 999 Monat0808.mta

Beispiel einer Importdatei für Buchungen für Kanzlei 1: Buchungen\_K1\_Monat0808.mta

## 5.2 Löschfunktion beim Import von Buchungen

Beim Import von Buchungen besteht die Möglichkeit, vor dem Import Buchungen aus dem Wirtschaftsjahr, in welches der Import erfolgt, zu löschen. Dies ist beim wiederholten Import von gleichen Buchungen hilfreich. Um die Löschfunktion zu nutzen, muss das Programm, welches die Schnittstellendatei (MTA-Format) erstellt, zusätzliche Properties eintragen. Folgende Möglichkeiten bestehen:

| Property                        | Inhalt                                    | Beschreibung                                                                                                    |
|---------------------------------|-------------------------------------------|----------------------------------------------------------------------------------------------------|
| pbLoeschenKomplett <sup>*</sup> | True                                      | Hat sie den Inhalt TRUE, werden die Bewegungsdaten<br>des kompletten Wirtschaftsjahres (ohne Stammkonten)<br>gelöscht. Sind die Properties PBYLOESCHMONATVON und<br>PBYLOESCHMONATBIS vorhanden, finden diese keine<br>Berücksichtigung.      |
| pbyLoeschMonatVon               | 1- 12 und 13 für<br>den<br>Abschlussmonat | Legt den Monat im Wirtschaftsjahr fest, ab dem<br>gelöscht werden soll. Bei abweichenden<br>Wirtschaftsjahren ist der Wert abweichend zum<br>Kalendermonat!<br>Fehlt die Property PBYLOESCHMONATBIS, wird diese auf<br>den Wert 13 gesetzt.   |
| pbyLoeschMonatBis               | 1- 12 und 13 für<br>den<br>Abschlussmonat | Legt den Monat im Wirtschaftsjahr fest, bis zu dem<br>gelöscht werden soll. Bei abweichenden Wirtschafts-<br>jahren ist der Wert abweichend zum Kalendermonat!<br>Fehlt die Property PBYLOESCHMONATVON, wird diese auf<br>den Wert 1 gesetzt. |

<sup>\*</sup>Das Löschen eines gesamten Wirtschaftsjahres mit der Property PBLOESCHENKOMPLETT kann gewählt werden, wenn alle Buchungen eines Wirtschaftsjahres gelöscht werden. Die Verarbeitung (Löschung) ist um ein Vielfaches schneller als das Löschen mit den Properties pBYLOESCHMONATVON und PBYLOESCHMONATBIS. Der Unterschied liegt darin, dass beim monatsweisen Löschen die Buchungen einzeln gelöscht werden und nach jeder gelöschten Buchung eine Korrektur der Verkehrszahl erfolgt (Datenbankzugriff).

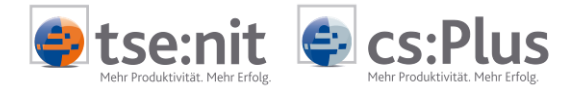

Beispiel Metafile, wenn das komplette Wirtschaftsjahr gelöscht wird:

```
[Mandant]

...

pbLoeschenKomplett=True

[FibBuchung]

...

[Buchungssatz]

[Grundangaben]

...

[END]

[END]

[END]

[END]

[END]

[END]

[END]

[END]

[END]

[END]

[END]

[END]

[END]

[END]

[END]

[END]

[END]

[END]

[END]

[END]

[END]

[END]

[END]

[END]

[END]

[END]

[END]

[END]

[END]

[END]

[END]

[END]

[END]

[END]

[END]

[END]

[END]

[END]

[END]

[END]

[END]

[END]

[END]

[END]

[END]

[END]

[END]

[END]

[END]

[END]

[END]

[END]

[END]

[END]

[END]

[END]

[END]

[END]

[END]

[END]

[END]

[END]

[END]

[END]

[END]

[END]

[END]

[END]

[END]

[END]

[END]

[END]

[END]

[END]

[END]

[END]

[END]

[END]

[END]

[END]

[END]

[END]

[END]

[END]

[END]

[END]

[END]

[END]

[END]

[END]

[END]

[END]

[END]

[END]

[END]

[END]

[END]

[END]

[END]

[END]

[END]

[END]

[END]

[END]

[END]

[END]

[END]

[END]

[END]

[END]

[END]

[END]

[END]

[END]

[END]

[END]

[END]

[END]

[END]

[END]

[END]

[END]

[END]

[END]

[END]

[END]

[END]

[END]

[END]

[END]

[END]

[END]

[END]

[END]

[END]

[END]

[END]

[END]

[END]

[END]

[END]

[END]

[END]

[END]

[END]

[END]

[END]

[END]

[END]

[END]

[END]

[END]

[END]

[END]

[END]

[END]

[END]

[END]

[END]

[END]

[END]

[END]

[END]

[END]

[END]

[END]

[END]

[END]

[END]

[END]

[END]

[END]

[END]

[END]

[END]

[END]

[END]

[END]

[END]

[END]

[END]

[END]

[END]

[END]

[END]

[END]

[END]

[END]

[END]

[END]

[END]

[END]

[END]

[END]

[END]

[END]

[END]

[END]

[END]

[END]

[END]

[END]

[END]

[END]

[END]

[END]

[END]

[END]

[END]

[END]

[END]

[END]

[END]

[END]

[END]

[END]

[END]

[END]

[END]

[END]

[END]

[END]

[END]

[END]

[END]

[END]

[END]

[END]

[END]

[END]

[END]

[END]

[END]

[END]

[END]

[END]

[END]

[END]

[END]

[END]

[END]

[END]

[END]

[END]

[END]

[END]

[END]

[END]

[END]

[END]

[END]

[END]

[END]

[END]

[END]

[END]

[END]

[END]

[END]

[END]

[END]

[END]

[END]

[END]

[END]

[END]

[END]

[END]

[END]

[END]

[END]

[END]

[END]

[END]

[END]

[END]

[END]

[END]

[EN
```

```
pbyLoeschMonatVon=1
pbyLoeschMonatBis=6
[FibBuchung]
...
[Buchungssatz]
[Grundangaben]
```

```
[END]
[END]
[END]
[END]
```

Zu beachten ist, dass diese Properties beim Import von Buchungen innerhalb von tse:nit bzw. cs:Plus keine Auswirkung haben. Die Löschfunktion ist nur beim automatischen Import aktiv.